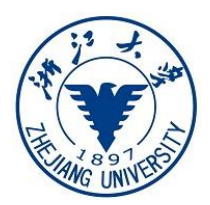

# 浙江大学横向科技项目手册

(自然科学类-国内民口)

科学技术研究院开发与技术转移部 二〇一九年十二月

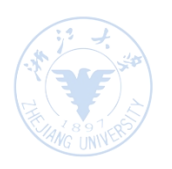

# 目录

|               | 横向项目流程                |
|---------------|-----------------------|
| _             | 合同审签                  |
| Ξ             | 项目启动                  |
| 四             | 经费入账                  |
| 五             | 预借票据                  |
| $\frac{1}{1}$ | 预算追加、预算调整             |
| 七             | 经费外拨                  |
| 八             | 成员调整、项目结题/终止/延期 ·· 12 |
| 九             | 用校印申请                 |
| +             | 联系方式                  |

## 一、横向项目流程

#### ▶ kyfw.zju.edu.cn (推荐使用chrome浏览器)

#### 중 沖ジナ学 科研服务

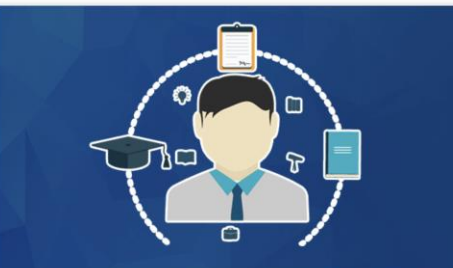

| *                       | 用户名 |    |      |
|-------------------------|-----|----|------|
| 04                      | 密码  |    |      |
| <ul> <li>本系统</li> </ul> |     |    | 忘记密码 |
|                         |     | 登录 |      |

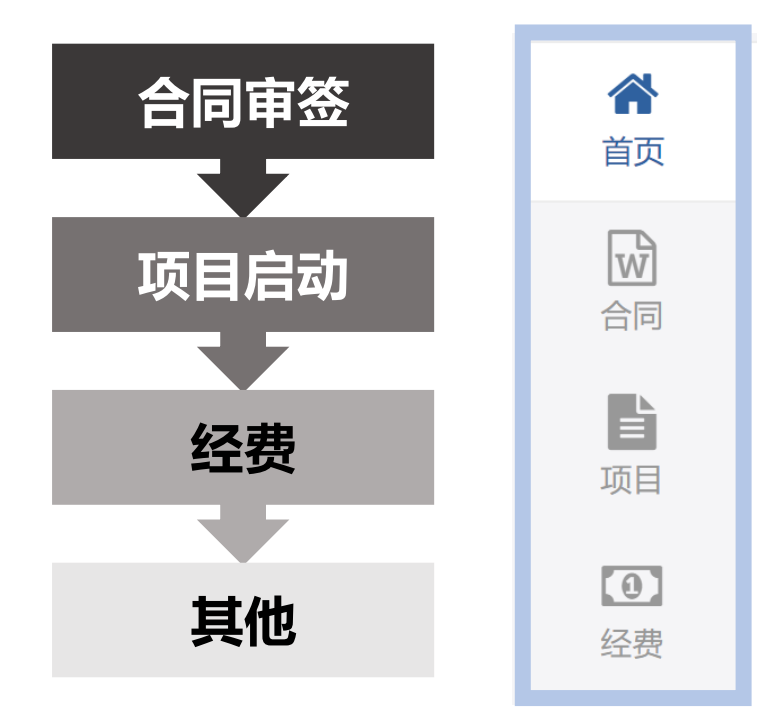

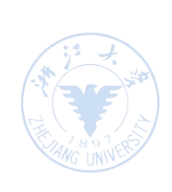

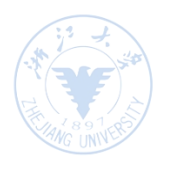

#### 二、横向合同审签

 1. 横向合同模板在科研院(办公网)-下载专区-校企 合作项目下载:
 http://rd.zju.edu.cn/rdoffice/24312/list.htm
 2. 登录系统— 合同 — 横向合同审签;
 3. 填写信息— 上传合同及相关附件电子文本(推荐word)— 确认后提交院(系)/科研院审核;
 4. 补充/终止/外协合同均需提交横向合同审签。

 With Participation
 Affrikasion

 With Participation
 Affrikasion

 With Participation
 With Participation

 With Participation
 With Participation

 With Participation
 With Participation

 With Participation
 With Participation

 With Participation
 With Participation

 With Participation
 With Participation

 With Participation
 With Participation

 With Participation
 With Participation

 With Participation
 With Participation

 With Participation
 With Participation

 With Participation
 With Participation

 With Participation
 With Participation

 With Participation
 With Participation

 With Participation
 With Participation

 With Participation
 With Participation

 With Participation
 With Participation

 With Participation
 With Participation

 With Participation
 With Participation

 With Participation
 With Participation

 With Participation
 With Participation

 With Participation
 With Participation

 With Participation

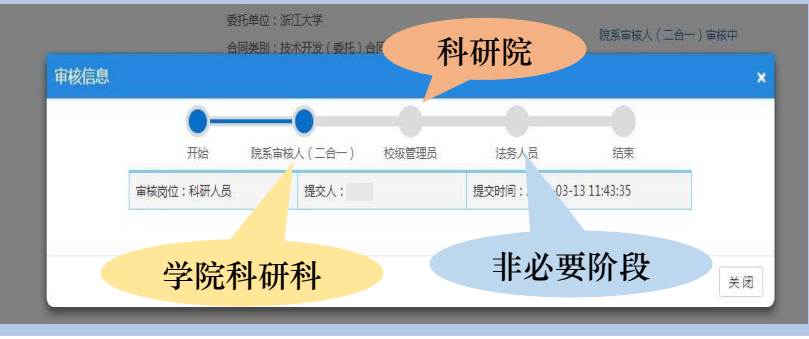

## 横向合同审签——盖章

若院系和科研院均审核通过,系统状态变为"未 盖章",系统会自动生成有"浙大科研"水印的 合同电子文本,科研人员可登录系统下载并打印。

| 项目合同信息 |                                 | 合同编号:                        |
|--------|---------------------------------|------------------------------|
| 项目名称   | And the second second second    |                              |
| 管理邮门   | 科学技术研究院                         |                              |
| 项目类别   | 一般橫向项目                          | 技术咨询合同                       |
| 负责人    |                                 |                              |
| 所属单位   | 建筑工程学院-建筑技术研究所                  |                              |
| 委托单位   | 1.100 00000.0                   | 项目名称:                        |
| 联系人    |                                 |                              |
| 联系方式   |                                 | 委托方 (甲方):                    |
| 合同金額   |                                 | 受托方 (乙方):浙 江 大 学             |
| 合同类型   | 技术咨询合同                          | <b>签订时间:</b> 2019 年 3 月      |
| 合同类别   | 技术咨询合同(一般)                      | <b>签订地点:</b> 2019年3月-2021年3月 |
| 是否盖章   | 문                               | (BUD)                        |
| 合同附件   | ♣ 20190321 半汇健康建筑三星级技术咨询台间审批pdf | ( ****** )                   |
| 备注     |                                 |                              |
| 批准日期   |                                 | 中华人民共和国科学技术部印制               |
|        |                                 |                              |

 ✓ 对方单位盖章、签字
 ✓ 项目负责人签字
 ✓ 院系科研科(分管科 研领导)签章

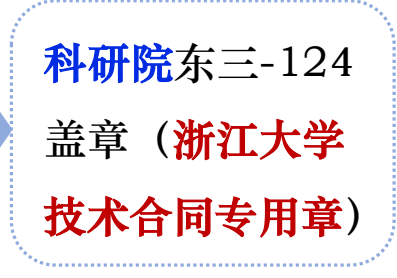

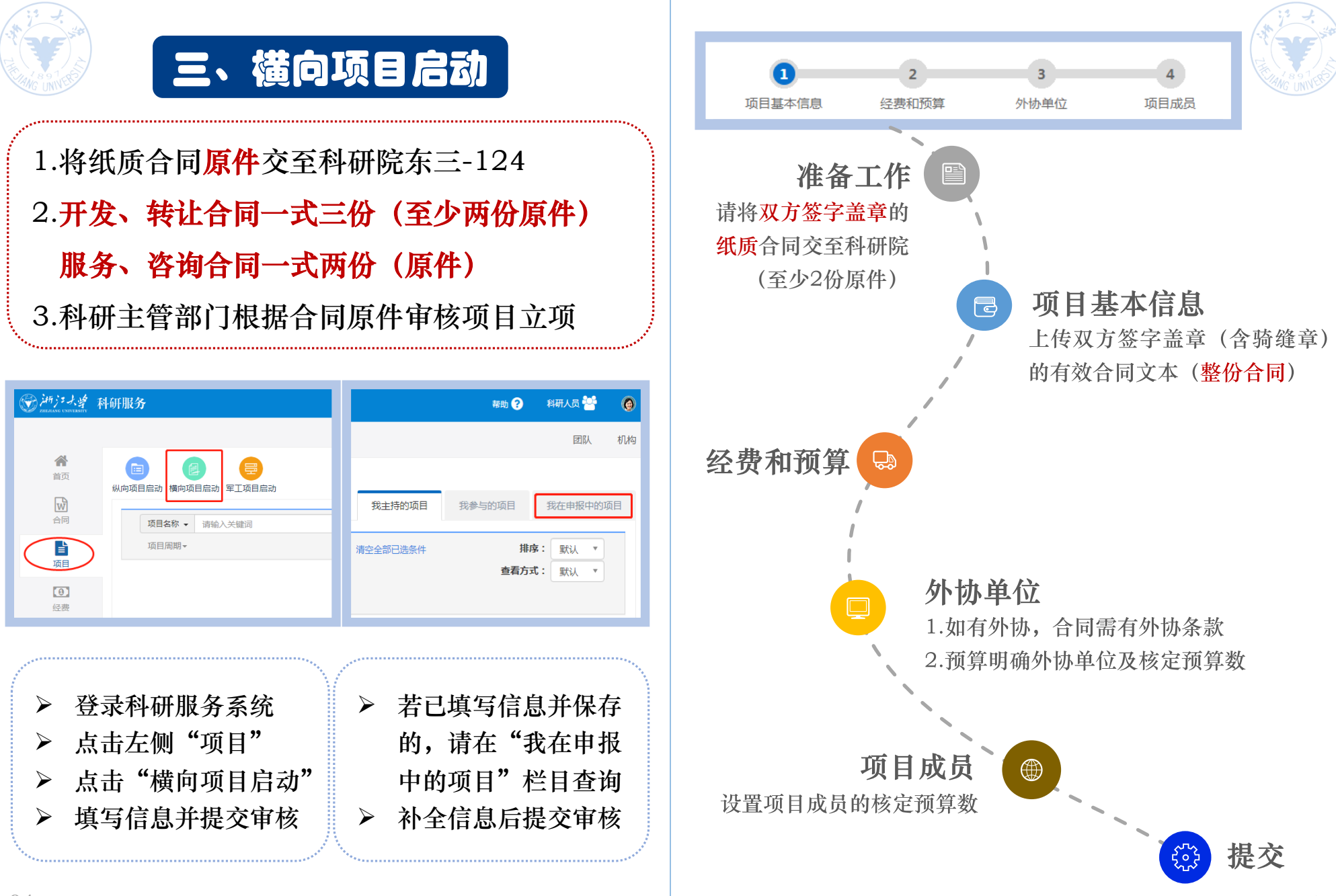

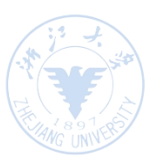

### 横向项目启动——预算

|          | 基本信息       | 项目预算       | 外协单位        | 项目成员    | 项目经费  | 经费执行   | 支出明细  | 项目状态            | 经济合同      |                 |       |
|----------|------------|------------|-------------|---------|-------|--------|-------|-----------------|-----------|-----------------|-------|
|          |            | 总经费        | 18 万元       |         |       |        |       | 货币类型            | 人民币       |                 |       |
|          | 总经         | 费 (人民币)    | 18 万元       |         |       |        | ŧ     | 至费卡类型 [         | 5 - 一般服务  |                 |       |
|          | 减提         | 金额(外协)     | 0 万元        |         |       |        | 减提金額  | 页(设备) (         | ) 万元      |                 |       |
|          | 1          | 预计经费到款     | 2019-05 年 1 | 预计到款 6万 | 元     |        |       |                 |           |                 | _     |
| 预        | 算科目        |            |             | 预算百     | 分比 预算 | 章数(万元) | 备注    |                 |           |                 |       |
| 支        | 出          |            |             | 100%    | 18    |        |       |                 |           |                 |       |
|          | 1.科研业务     | §费         |             | 85%     | 15.   | 3      |       |                 |           |                 |       |
|          | (1) *      | 材料费        |             | 17.229  | % 3.1 |        |       |                 |           |                 |       |
|          | (2) 🛿      | 则试化验加工费    | ŧ           | 0%      | 0     |        |       |                 |           |                 |       |
|          | (3)#       | 燃料及动力费     |             | 0%      | 0     |        |       |                 |           |                 |       |
| 费        | (4)5       | 出版物/文献/信   | 息传播/知识产权    | 事务 0%   | 0     |        |       |                 |           |                 |       |
|          | (5) 🤋      | 会议费及专家咨    | 阎费          | 0%      | 0     |        |       |                 |           |                 |       |
|          | (6) 🕏      | 差旅费        |             | 5.56%   | 1     |        |       |                 |           |                 |       |
|          | (7)        | 国际合作与交流    | 護           | 22.229  | % 4   |        |       |                 |           |                 |       |
|          | (8) 🕏      | 劳务费        |             | 40%     | 7.2   |        |       |                 |           |                 |       |
| <b>生</b> | 项目<br>助研津贴 | 目聘用人员/专国   | 19科研人员经费/研  | 开究 0%   | 0     |        | *按需列  | 支               |           |                 |       |
|          | 劳务         | <b>吟补助</b> |             | 40%     | 7.2   |        | *按不高  | 于项目总经费排         | 口除设备购置费以  | 人及外拨费后的40%预算控制  |       |
|          | (9)        | 业务招待费      |             | 0%      | 0     |        | 社科院:1 | 企事业<=总经         | 费的30%,政府· | <=总经费的20%。科研院:政 | 府科技合作 |
|          | (10)       | 其他业务费      |             | 0%      | 0     |        |       |                 |           |                 |       |
|          | 2.设备费      |            |             | 0%      | 0     |        |       |                 |           |                 |       |
|          | (1)设备      | 昏购置费       |             | 0%      | 0     |        | 设备购置  | <b>『费(做学校</b> 園 | 定资产)      |                 |       |
|          | (2)外协      | 设备费        |             | 0%      | 0     |        | 外协设备  | <b>番费(不做学校</b>  | 固定资产 )    |                 |       |
|          | 3.外协费(     | 合作单位经费)    |             | 0%      | 0     |        |       |                 |           |                 |       |
|          | 4.管理费      |            |             | 10%     | 1.8   |        | 先研院:  | 总经费的6% 社        | 科院:的8% 科研 | 邗院的10%(外协费、设备费  | 3%)   |
|          | 5.科研水电     | 目費         |             | 3%      | 0.5   | 4      | 科研院:  | 总经费的3% 先        | 研院的3%     |                 |       |
|          | 6.学部/学     | 院(系)/所科    | 研成本         | 2%      | 0.3   | 6      | 社科院:: | 总经费的2% 先        | 研院:的4% 科研 | 开院的2%           |       |
|          | 7.暂付款      |            |             | 0%      | 0     |        |       |                 |           |                 |       |

管理费计算公式:

合同总额: Z,设备费: X,外协费: Y 学校管理费: (Z-X-Y)\*10%+(X+Y)\*3% 学院科研成本: (Z-X-Y)\*2% 水电费: (Z-X-Y)\*3%

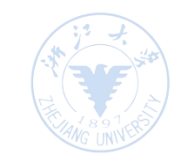

> 若外协费或设备费需要减提管理费,在此处填写金额

▶ 科研业务费中的(1) - (7)、(10) 栏目以及聘用人员 劳务费可统筹使用

- ▶ 劳务补助: ≤40% (转让合同劳务补助70%)
- ▶ 业务招待费:①各级政府科技合作专项项目,≤10%
   ②各级政府或部门、国有企事业单位委托项目,≤20%
   ③其他单位委托项目,≤30%
- ▶ 外协设备费:合同中要求有交付样机等外协设备条款
- ▶ 管 理 费: 学校10% (转让合同15%) 水电费3% (附属医院 0%、转让合同0%) 院系科研成本2% (转让合同15%)

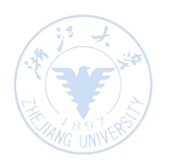

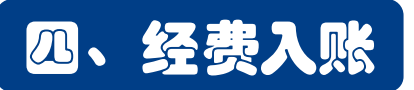

- ▶ 项目负责人登陆系统—选择"经费"—"经费入账"
- ▶ 按下图填写相关信息
- 当此条入账状态显示"财务人员审核中",即可打印入账 单至各校区的会计核算中心办理入账分成(若项目已预借 发票,需至相应校区办理票据核销)

|                                        |                                 | · · · · · · · · · · · · · · · · · · · |
|----------------------------------------|---------------------------------|---------------------------------------|
| 一会 浙江大学 禾                              | 科研服务                            | ◆ 开发I2/转让I3合同只能开增值                    |
| ŝ                                      |                                 | 税普通发票                                 |
| 首页                                     | 经费入账         经费外拨         专家咨询费 | (开发合同中需交付对方单位的样                       |
| 合同                                     | 项目名称 → 请输入关键词                   | 机部分可开专用发票,需纳税)                        |
| □□□□□□□□□□□□□□□□□□□□□□□□□□□□□□□□□□□□□□ |                                 | ◆ 咨询I4/服务I5合同可以开增值                    |
| <b>9</b><br>经费                         |                                 | 税普通发票或专用发票                            |
|                                        |                                 | ******                                |

| *項目名称 委托单位 | $\supset$    |               |                | Q                |            |
|------------|--------------|---------------|----------------|------------------|------------|
| 经费卡号       |              |               | *经办人电话 经办人电话   | ĥ                |            |
| *核關代码      |              | Q             | 未认领金额          | 万元               |            |
| 财务清要       |              |               |                |                  |            |
| ①点击此如      | 止            |               | 如有设备           | 费或者外协费           | 影需要        |
| ②计财处网      | 网站http://cwc | x.zju.edu.cn/ | 减提、请           | 将减提部分的           | <b>钟经费</b> |
| 0.17.1.0   | 1 1 1 1      | , ,           | <b>肖</b> 狃 〉 叱 | <b>並</b> 左 友 注 加 | 沿田         |
| 分配         |              |               |                | <b>,</b>         | - 66-91    |
| ,          | 单位           | 入账金额(万元)      | 未审核金额(万元)      | 历史入账金额(历元        | 5)         |

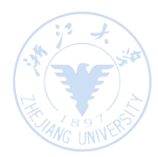

线上流程(如下图): 1.登录系统-经费-预借票据-填写相关信息-提交 2.院(系)科研科、科研院线上审核 3.通过后点击"财务预约",填写信息后打印预借票据申 请单,前往各校区财务办理 ▶ 线下流程: 1.从财务领取借票据三联单、学院审核盖章;科研院网站 下载借票承诺书 (普票负责人签字,专票需学院签字盖章) 2.东三-124审核盖章 3.各校区财务审核借票(入账后前往同校区财务核销) 首页 预借票据 专家咨询费 w 合同 项目名称 ▼ 请输入关键词 È

|              | 经费                                                                                                    |                        |           |   |
|--------------|----------------------------------------------------------------------------------------------------|------------------------|-----------|---|
|              |                                                                                                    |                        |           |   |
|              |                                                                                                    |                        |           |   |
| 2.0          |                                                                                                    |                        |           |   |
|              |                                                                                                    |                        |           | 0 |
|              |                                                                                                    |                        |           |   |
| WHICH A      |                                                                                                    | 41122                  | שמעתמ     |   |
| 100 100 100  |                                                                                                    | NI KI                  |           |   |
| 1000         |                                                                                                    | 1943                   |           |   |
| * 33 W (115) | 6 0003-44-FUTUE28                                                                                                    | *                      |           | _ |
|              | and the second second sec |                        |           |   |
| 10.00 × 10   |                                                                                                    | -                      |           |   |
| *升票全量        |                                                                                                    | ************           |           |   |
| *开户银行        | 7                                                                                                    | *9K-9                  |           |   |
| *地址          | £                                                                                                    | *电话                    |           |   |
| 開始           | (Ballion                                                                                                    |                        |           | _ |
|              | 二【本人爭述預量发票的飲得在一个月內還入学校,她未並完定無限內時飲得                                                                                                    | 4入学校,都最国家增强税法有关规定,承担一切 | a##MfE, 1 | _ |
| 義过           | E                                                                                                    |                        |           |   |
|              |                                                                                                    |                        |           |   |
|              |                                                                                                    |                        |           |   |

项目名称

项目

由造日期

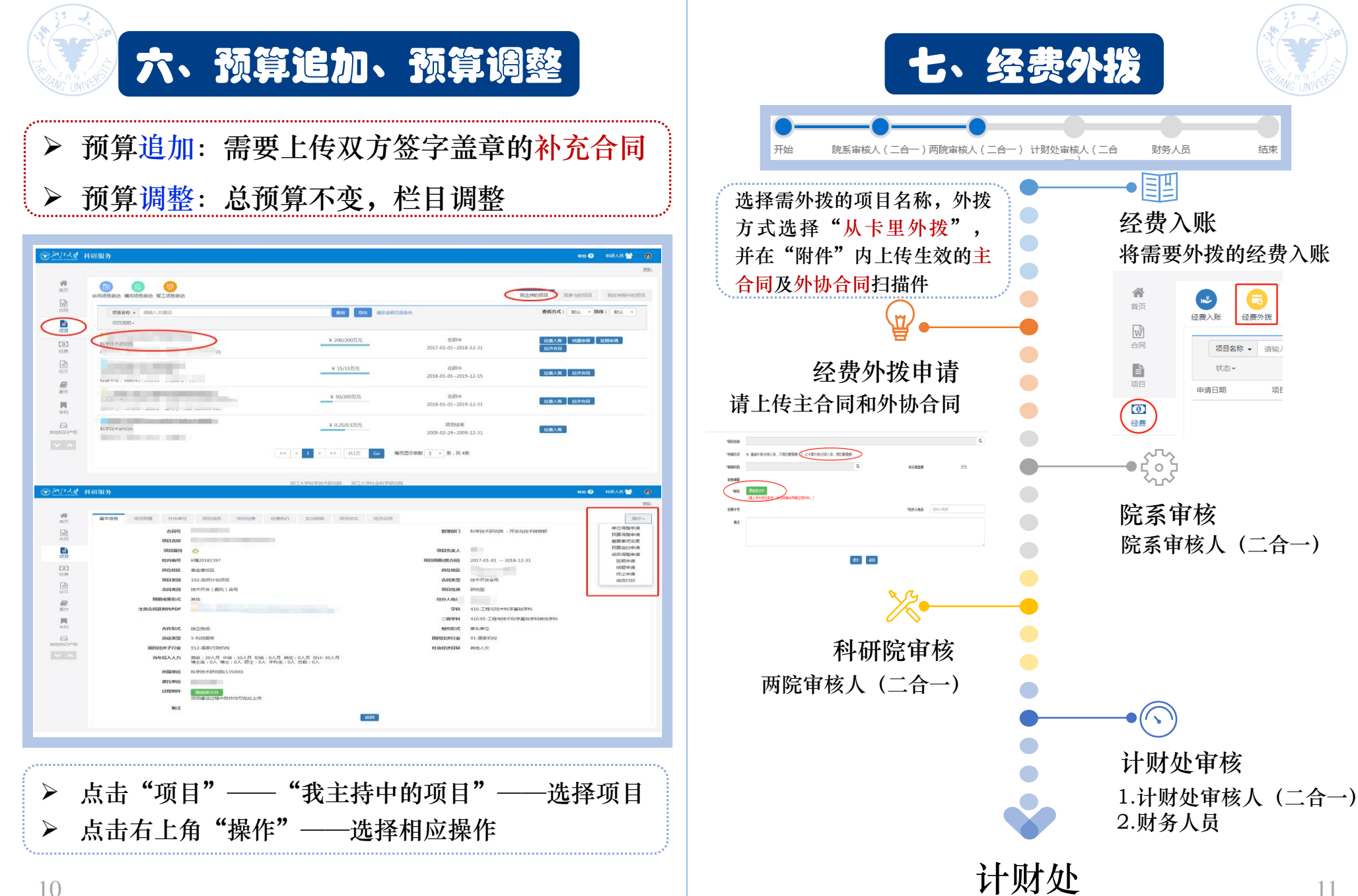

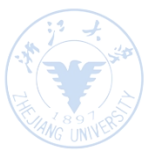

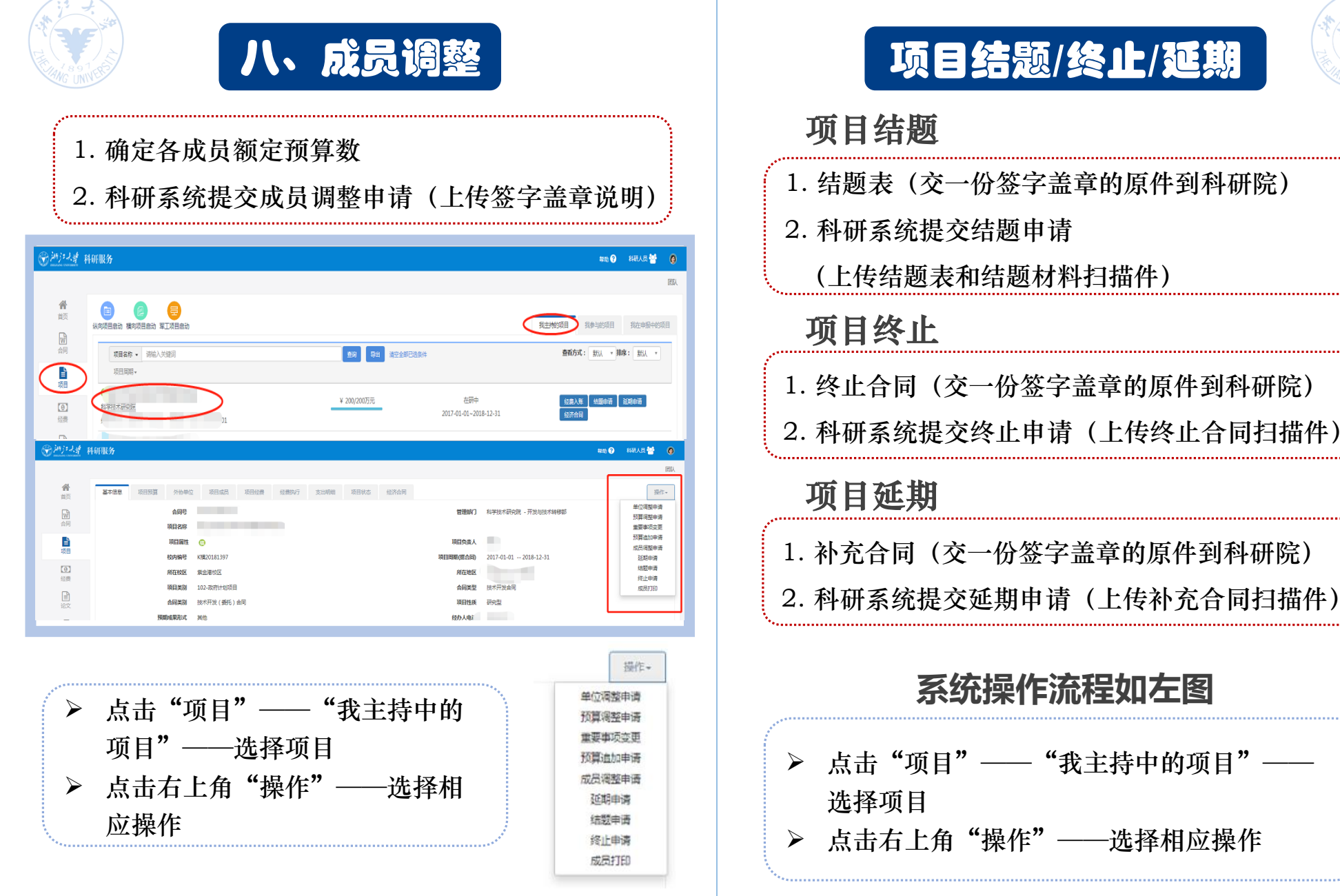

|                                                                         | 5                                     | 1、月                                                                                                    | 校                                       | <b>》中</b>                                                                                                    | 清                        |                                                                                                    |                                                      |
|-------------------------------------------------------------------------|---------------------------------------|----------------------------------------------------------------------------------------------------|-----------------------------------------|----------------------------------------------------------------------------------------------------|--------------------------|----------------------------------------------------------------------------------------------------|------------------------------------------------------|
| 1. 使用<br>务服务                                                            | l浙江大学<br>网(htt                        | 学在职教<br>p://xw <sup>f</sup>                                                                                                    | :职工自<br>fw.zju                          | 的账号<br>i.edu.c                                                                                                    | 登录湘<br>cn/)              | 新江大<br>。                                                                                                    | 学校                                                   |
| ◆••••••••••••••••••••••••••••••••••••                                   | í                                     | 我的                                                                                                    | 的申请   我的待办                              | 我的审批   新手指南                                                                                                    | 常见问题  専                  | 1助手册   关于我们                                                                                                    | 管理登录                                                 |
| 💮 jm j                                                                  | ・大学 校务服                               | 务网(行政服务:                                                                                                    | 次事大厅)                                   |                                                                                                    | 校务服务 🔻                   |                                                                                                    | Q                                                    |
| THEJIANG                                                                | 大厅办事 网上i                              | ,<br>办事 阳光校务,                                                                                                    | 服务超市                                    | 信息资讯                                                                                                    | 部门窗                      | 口 <b>鲁哥发</b> 间<br>白丽之间                                                                                                    | 3 <b>3</b> 3                                         |
|                                                                         |                                       |                                                                                                    |                                         |                                                                                                    |                          | A.4624                                                                                                    |                                                      |
| 2.点击                                                                    | 网上办事                                  | ī→Z000                                                                                                    | )9各类                                    | 科研用                                                                                                    | 印                        |                                                                                                    |                                                      |
|                                                                         |                                       |                                                                                                    |                                         |                                                                                                    |                          |                                                                                                    |                                                      |
|                                                                         | の事中心 我的申                              | 请 我的待办 需要我审批                                                                                                    | 批的事项 审批历史                               | 抄送事项                                                                                                    |                          |                                                                                                    |                                                      |
|                                                                         | 全部 收藏 电子用印                            | ▶<br>教育教学 科学研究 人事服务                                                                                                    | 多 外事服务 财务资产                             | E 后勤保障 医保计生                                                                                                    | 实验设备                     |                                                                                                    |                                                      |
|                                                                         | <b>全部</b>                             | COURS AREP.M                                                                                                    |                                         |                                                                                                    |                          |                                                                                                    |                                                      |
|                                                                         | 20001:电子用<br>力理次数:105                 | 新取業集中清<br>9次 20                                                                                                    | 1009:告送科研申报材料、<br><sup>20</sup> 次款:358次 |                                                                                                    | <b>层领导干部外出报</b><br>3314次 |                                                                                                    |                                                      |
|                                                                         |                                       |                                                                                                    | 2 8 ₽                                   |                                                                                                    | <b>Q D</b>               |                                                                                                    |                                                      |
|                                                                         |                                       | •••••                                                                                                    |                                         |                                                                                                    | ••••••                   |                                                                                                    |                                                      |
| 3.选择<br>术转移                                                             | 单位"利<br>部",刍                          | 科学技术 <sup>;</sup><br>学院审核;                                                                                                    | 研究院<br>后,利                              | 芒",音<br> -研院旬                                                                                                    | 邓门"<br>百核。               | '开发 <sup>」</sup>                                                                                                    | 与技                                                   |
| 3.选择<br>术转移                                                             | 单位"禾<br>部",当                          | 斗学技术<br>学院审核                                                                                                    | 研究院<br>后,<br><sup>用印信息填</sup>           | E",音<br>I-研院旬<br><sup>写</sup>                                                                                                    | <b>邓门"</b><br>军核。        | '开发-                                                                                                    | 与技                                                   |
| 3.选择<br>术转移                                                             | 单位"禾<br>部",刍                          |                                                                                                    | 研究院<br>后,<br><sup>用印信息填</sup>           | 2",音<br> 研院す<br><sup> </sup><br><sup> </sup>                                                                                                    | ₿门"<br>፪核。               | <sup>•</sup> 开发-<br>●此<br><sup>科学技术研究院</sup>                                                                                                    |                                                      |
| 3.选择<br>术转移<br><sup>用印类别</sup>                                          | 单位"禾<br>部",学                          |                                                                                                    |                                         | 2", 音<br>研院旬<br><sup>5</sup><br><sup>1</sup> <sup>111</sup><br><sup>111</sup><br><sup>111</sup><br><sup>111</sup><br><sup>111</sup><br><sup>111</sup><br><sup>111</sup><br><sup>111</sup><br><sup>111</sup><br><sup>111</sup><br><sup>111</sup><br><sup>111</sup><br><sup>111</sup><br><sup>111</sup><br><sup>111</sup> | ₿门"<br>፪核。<br>□□□        | <sup>•</sup> 开发-<br>●山<br><sup>№</sup>                                                                                                    |                                                      |
| 3.选择<br>术转移<br><sup>用印类别</sup><br>选择科级部门<br>类别说明                        | 单位"禾<br>部",《<br><sup>每类科研申报材料、指</sup> |                                                                                                    |                                         | 空", 音<br>「研院す<br>「<br>「<br>「<br>「<br>「<br>「<br>」<br>」<br>」<br>」<br>「<br>」<br>「<br>」<br>「<br>、<br>、<br>、<br>、<br>、<br>、<br>、<br>、<br>、<br>、<br>、<br>、<br>、                                                                                                    | <b>移门"</b><br>了核。        | <sup>•</sup> 开发-<br>●此<br><sup>科学技术研究院</sup>                                                                                                    |                                                      |
| 3.选择<br>术转移<br><sup>用印类别</sup><br>选择科级部门<br>类别说明<br>用印理由                | 单位"禾<br>部",《<br><sup>盛类科研申级划科、指</sup> | 斗学技术<br>学院审核<br><sup>2</sup><br><sup>2</sup><br><sup>2</sup><br><sup>2</sup>                                                                                                    |                                         | 2", 音<br>一研院旬<br><sup>5</sup><br><sup>1</sup> <sup>開批单位</sup><br><sup>18部门)</sup><br><sup>2本特修部</sup><br><sup>2本特修部</sup>                                                                                                    | <b>第门"</b><br>了核。        | <sup>6</sup> 开发-                                                                                                    |                                                      |
| 3.选择<br><u>术转移</u><br><sup>用印类别</sup><br>选择科级部门<br>关别说明<br>用印理由<br>材料名称 |                                       | 外学技术<br>学院审核<br>2<br>2<br>3<br>8<br>3<br>8<br>3<br>8<br>4<br>3<br>8<br>4<br>3<br>8<br>4<br>3<br>8<br>4<br>3<br>8<br>4<br>3<br>8<br>4<br>3<br>8<br>4<br>3<br>8<br>4<br>3<br>8<br>4<br>3<br>8<br>4<br>3<br>8<br>4<br>3<br>8<br>4<br>8<br>4 |                                         | <b>2", 音</b><br>中研院有<br>同期批单位<br>語部门)<br>支大韓修部<br>对料、摄梁材料、验<br>页码                                                                                                    | 第门" ず核。                  | "开发」     "     "     "     "     "     "     "     "     "     "     "     "     "     "     "     "     "     "     "     "     "     "     "     "     "     "     "     "     "     "     "     "     "     "     "     "     "     "     "     "     "     "     "     "     "     "     "     "     "     "     "     "     "     "     "     "     "     "     "     "     "     "     "     "     "     "     "     "     "     "     "     "     "     "     "     "     "     "     "     "     "     "     "     "     "     "     "     "     "     "     "     "     "     "     "     "     "     "     "     "     "     "     "     "     "     "     "     "     "     "     "     "     "     "     "     "     "     "     "     "     "     "     "     "     "     "     "     "     "     "     "     "     "     "     "     "     "     "     "     "     "     "     "     "     "     "     "     "     "     "     "     "     "     "     "     "     "     "     "     "     "     "     "     "     "     "     "     "     "     "     "     "     "     "     "     "     "     "     "     "     "     "     "     "     "     "     "     "     "     "     "     "     "     "     "     "     "     "     "     "     "     "     "     "     "     "     "     "     "     "     "     "     "     "     "     "     "     "     "     "     "     "     "     "     "     "     "     "     "     "     "     "     "     "     "     "     "     "     "     "     "     "     "     "     "     "     "     "     "     "     "     "     "     "     "     "     "     "     "     "     "     "     "     "     "     "     "     "     "     "     "     "     "     "     "     "     "     "     "     "     "     "     "     "     "     "     "     "     "     "     "     "     "     "     "     "     "     "     "     "     "     "     "     "     "     "     "     "     "     "     "     "     "     "     "     "     "     "     "     "     "     "     "     "     "     "     "     "     "     "     "     "     "     "     "     "     "     " | <b>与技</b><br>必填写用印目録<br>、 × 回<br>× 回<br>毎份法人章<br>(数) |

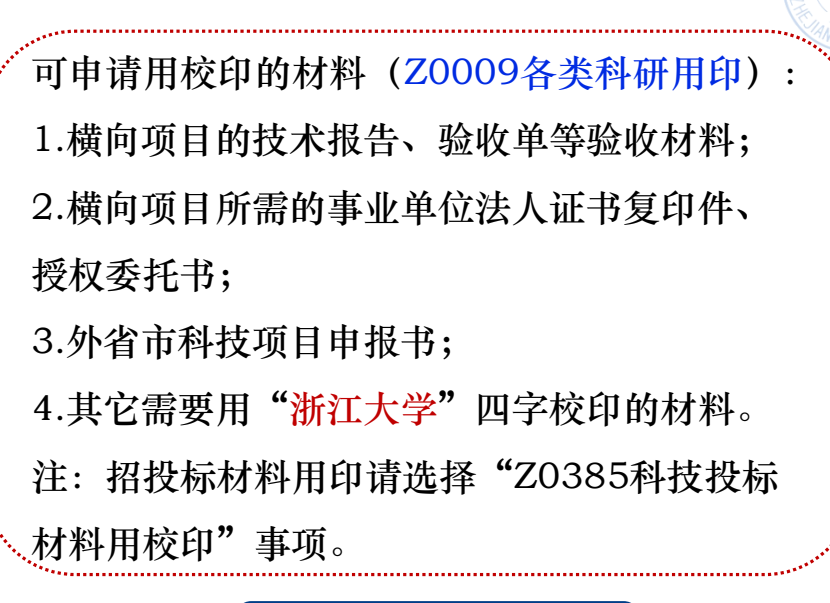

# 十、联系方式

- 横向项目合同模板及相关政策文件在科研院
   (办公网)-下载专区-校企合作项目中下载: http://rd.zju.edu.cn/rdoffice/24312/li
   <u>st.htm</u>
- 如有疑问,可前往科研院开发与技术转移部 (紫金港东三-124)或拨打88981081、 88981083咨询。
- 合同登记前往月牙楼102或联系88981185

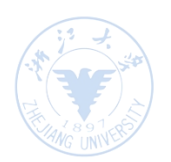

#### 科研院联系方式

- 科技项目过程管理中心
   基地办:88981015、88981125
   项目办:88206885、88208863
- 高新技术部
   88981187、88981099
- ▶ 农业与社会发展部 88981029、88981063
- 基础研究与海外项目部
   88981775、88981080
- 开发与技术转移部
   88981081、88981083
- 成果与知识产权管理部
   88981070、88981082
- ▶ 科研院办公室 87951079、88981026
- 行政服务办事大厅科研院窗口
   88981603